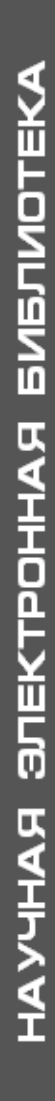

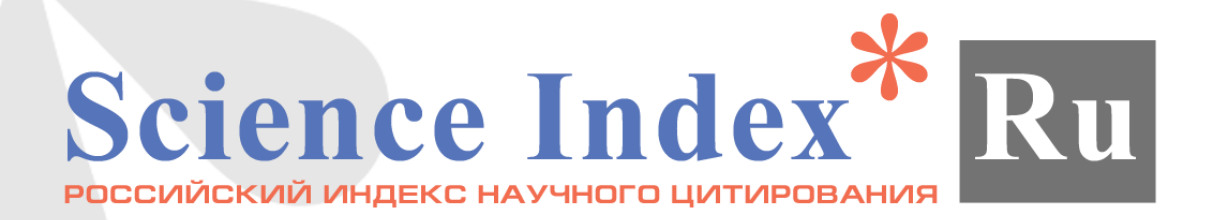

# Поиск авторов, журналов, публикаций и ссылок: различные инструменты для поиска информации в РИНЦ

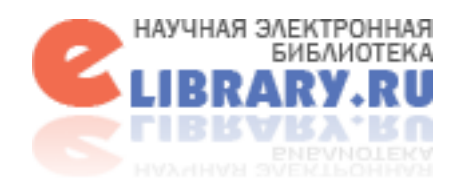

# Главная страница сайта eLIBRARY.RU

## ОСНОВНЫЕ РАЗДЕЛЫ

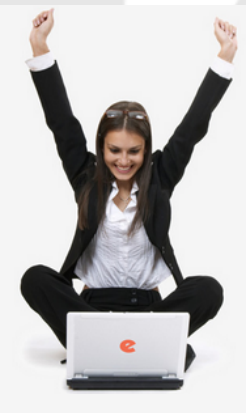

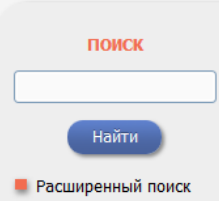

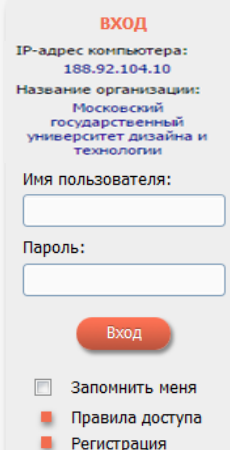

Забыли пароль?

# elibrary, RU

ЧИТАТЕЛЯМ ОРГАНИЗАЦИЯМ ИЗДАТЕЛЬСТВАМ АВТОРАМ БИБЛИОТЕКАМ

#### OCHOBHЫЕ ПРОЕКТЫ НА ПЛАТФОРМЕ eLIBRARY.RU

Научная электронная библиотека eLIBRARY.RU - это крупнейший российский информационно-аналитический портал в области науки, технологии, медицины и образования, содержащий рефераты и полные тексты более 19 млн научных статей и публикаций, в том числе электронные версии более 3900 российских научно-технических журналов, из которых более 2800 журналов в открытом доступе. Подробнее...

#### РОССИЙСКИЙ ИНДЕКС НАУЧНОГО ЦИТИРОВАНИЯ

Национальная библиографическая база данных научного цитирования, аккумулирующая более 7 миллионов публикаций российских ученых, а также информацию о цитировании этих публикаций из более 4500 российских журналов

## 👂 SCIENCE INDEX ДЛЯ ОРГАНИЗАЦИЙ

Информационно-аналитическая система Science Index для анализа публикационной активности и цитируемости научных организаций

### 🜔 SCIENCE INDEX ДЛЯ АВТОРОВ

Инструменты и сервисы, предлагаемые для зарегистрированных авторов научных публикаций

### RUSSIAN SCIENCE CITATION INDEX

Совместный проект компаний Thomson Reuters и Научная электронная библиотека eLIBRARY.RU - 1000 лучших российских журналов на платформе Web of Science

### 🜔 ПОДПИСКА НА НАУЧНЫЕ ЖУРНАЛЫ

Доступ по подписке к полнотекстовой коллекции из более 1100 ведущих российских журналов на платформе eLIBRARY.RU

## 🜔 журналы открытого доступа

Свободный доступ к полным текстам статей из более 2800

#### новости и объявления

- 30.01 Опубликованы презентации докладов конференции SCIENCE ONLINE 2015
- 15.01 Опубликована программа конференции SCIENCE ONLINE 2015
- 14.01 Опубликована информация о времени вылета участников конференции SCIENCE ONLINE 2015
- 26.12 Опубликован список участников конференции SCIENCE ONLINE 2015, Андорра, 17–24 января 2015 г.

📕 Другие новости

### НОВЫЕ ЗАПИСИ В БЛОГАХ

- 18.02 ИСИЭЗ НИУ ВШЭ проводит третий открытый конкурс индивидуальных исследовательских проектов
- 14.01 Последний в 2014 году бюллетень НИУ ВШЭ «Окна роста» посвятили проекту Russian Science Citation Index на платформе Web of Science
- 12.01 О ходе работ по оценке и отбору российских научных журналов для включения в коллекцию Russian Science Citation Index на платформе Web of Science
- 19.12 Совместные семинары компаний Thomson Reuters и Научной электронной библиотеки eLIBRARY.RU в Санкт-Петербурге

📕 Другие записи

#### ТЕ**КУЩЕЕ** СОСТОЯНИЕ

Число наименований журналов: 49638

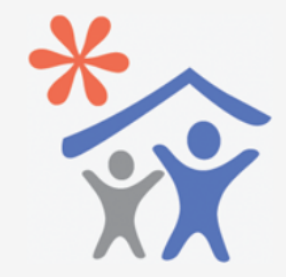

Продолжается подписка для научных организаций на информационноаналитическую систему SCIENCE INDEX

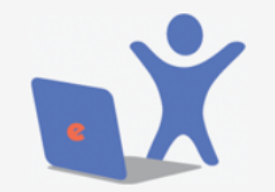

Продолжается подписка на 2015 год на российские научные журналы на платформе eLIBRARY.RU

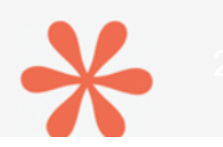

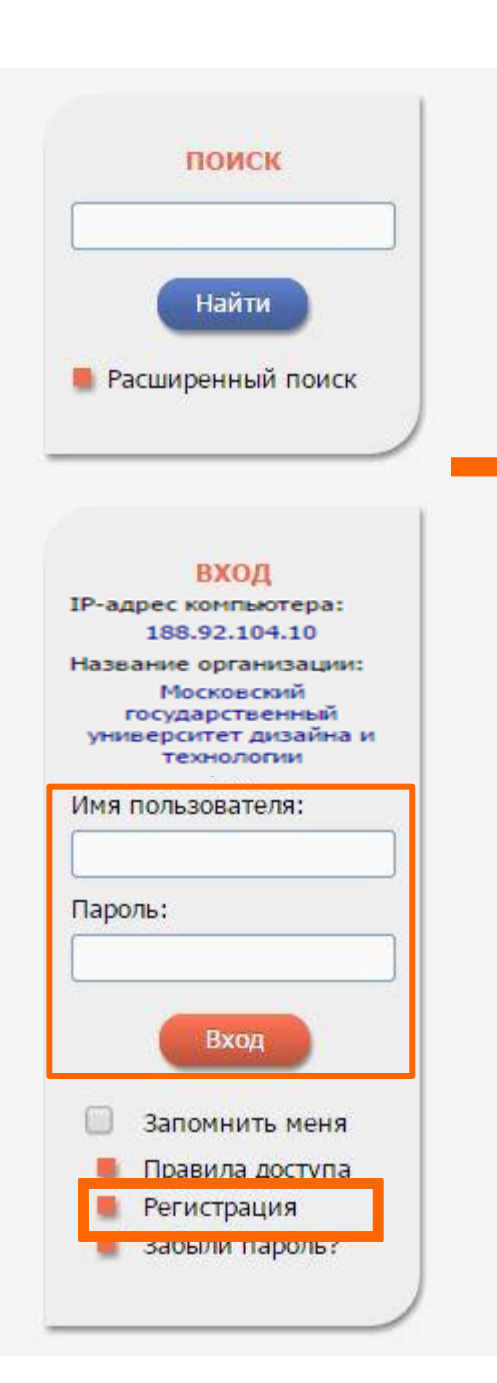

# Начало работы, регистрация

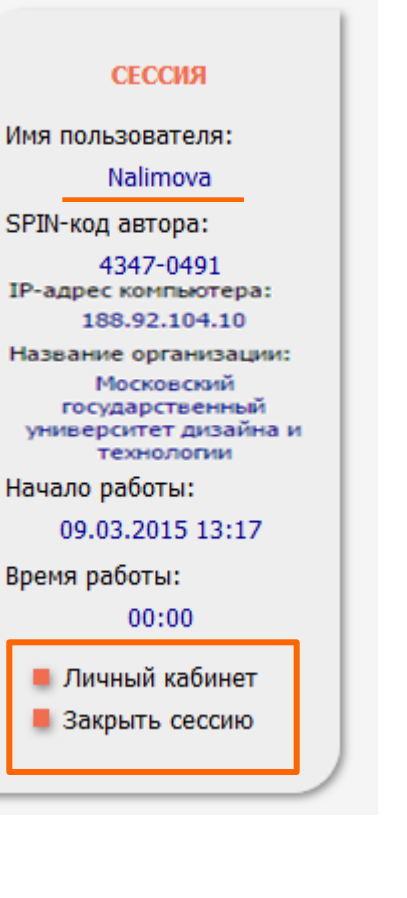

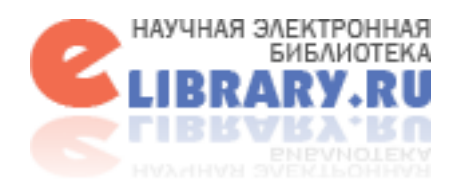

# Раздел для читателей

РЕГИСТРАЦИЯ, ПЕРСОНАЛЬНЫЙ ПРОФИЛЬ, ТЕКУЩАЯ СЕССИЯ

| *                                                                                                    | РЕГИСТРАЦИОННАЯ АНКЕТА                                                                                                    | российский индекс<br>научного цитирования<br>Science Index                                                              |
|----------------------------------------------------------------------------------------------------|----------------------------------------------------------------------------------------------------|----------------------------------------------------------------------------------------------------|
| Регистрация пользователя являет<br>текстам публикаций, размещенных на<br>пользователи получают возможность со<br>историю поисковых запросов, настраива<br>Фамилия:* И | ся необходимым условием для получения доступа к полным<br>платформе eLIBRARY.RU. Кроме того, зарегистрированные<br>здавать персональные подборки журналов, статей, сохранять<br>ть панель навигатора и т.д.<br>Ммя:* Отчество:* | ИНСТРУМЕНТЫ <ul> <li>Сохранить изменения</li> <li>Выход без сохранения</li> <li>Восстановление доступа. если</li> </ul> |
| Пол:* Д                                                                                                    | ата рождения:*                                                                                                    | Вы были зарегистрированы<br>ранее и забыли имя<br>пользователя или пароль                                               |
| Организация:* 💈                                                                                                    | .::                                                                                                    | Правила заполнения<br>регистрационной анкеты                                                                            |
| Подразделение организации:* 🔁                                                                                                    | выбрать                                                                                                    |                                                                                                    |
| Должность:* 💈                                                                                                    |                                                                                                    |                                                                                                    |
| Город:* 2                                                                                                    | Страна:*<br>Российская Федерация                                                                                                    |                                                                                                    |
| Имя пользователя:* 2                                                                                                    | Пароль:* 2                                                                                                    |                                                                                                    |
| E-mail:* 2                                                                                                    | Дополнительный E-mail: <b>?</b>                                                                                                    |                                                                                                    |

# Панель Навигатор

# настройка

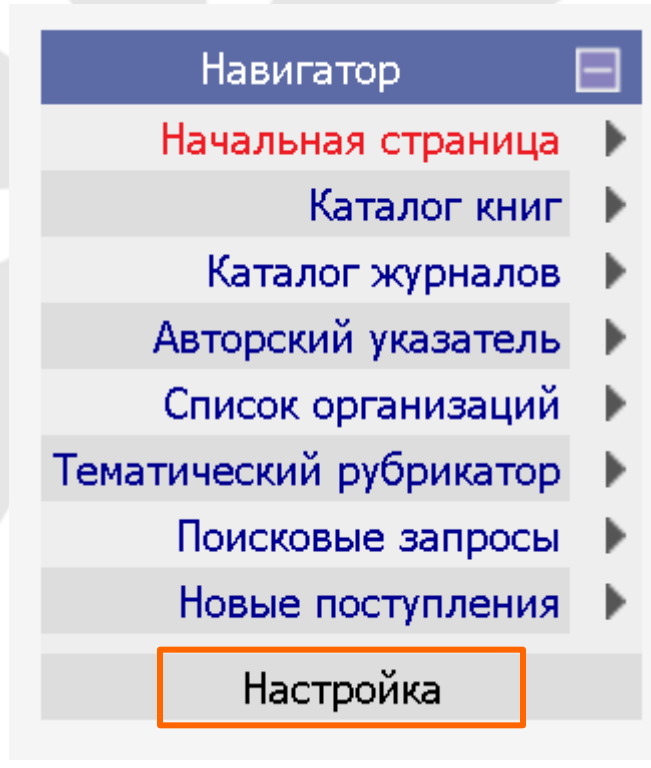

## НАСТРОЙКА ПЕРСОНАЛЬНОГО НАВИГАТОРА

|                     | Название ра                 | здела сервера   | Поря | цок | Начальная |
|---------------------|-----------------------------|-----------------|------|-----|-----------|
| ✓                   | Начальная страница          |                 | 2    | *   | ۲         |
| <ul><li>✓</li></ul> | Поисковые запросы           |                 | 7    | *   | 0         |
| <b>V</b>            | Тематический рубрик         | атор            | 6    | *   | 0         |
| <ul><li>✓</li></ul> | Каталог журналов            |                 | 3    | *   | 0         |
|                     | Подборки публикаций         | 1               |      | ~   | 0         |
|                     | Подборки журналов           |                 |      | ~   | 0         |
| <ul><li>✓</li></ul> | Авторский указатель         |                 | 4    | *   | 0         |
|                     | Ключевые слова              |                 |      | ~   | 0         |
| <ul><li>✓</li></ul> | Новые поступления           |                 |      | *   | 0         |
|                     | Новости библиотеки          |                 |      | ~   | 0         |
|                     | Персональная карточка       |                 |      | ~   | 0         |
|                     | Список издательств          |                 |      | ~   | 0         |
|                     | Общая статистика            |                 |      | ~   | 0         |
|                     | Статистика для организации  |                 |      | ~   | 0         |
|                     | Статистика для издательства |                 |      | ~   | 0         |
|                     | Новые журналы               |                 |      | ~   | 0         |
| <ul><li>✓</li></ul> | Список организаций          |                 | 5    | *   | 0         |
| ✓                   | Каталог книг                |                 | 1    | *   | 0         |
|                     | Выделить все                | Снять выделение |      | Сох | санить    |

# БИБЛИОТЕКА ЭЛЕКТРОННАЯ НАУЧНАЯ

# Поиск в библиотеке

## РАСШИРЕННЫЙ ПОИСК, ПОИСКОВЫЕ ЗАПРОСЫ

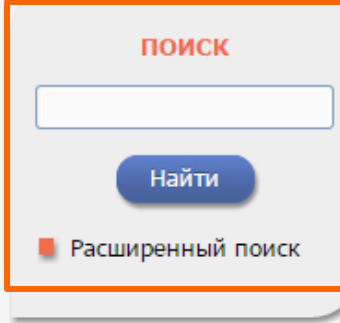

## НАВИГАТОР

- 🔳 Начальная страница
- Персональная карточка
- 🔳 Каталог журналов
- Список организаций
- Авторский указатель
- 📕 Каталог книг
- Поисковые запросы
- Список издательств
  - 📕 Настройка

## 👂 мои подборки публикаций

Подборки публикаций предоставляют Вам удобное средство для хранения найденных в библиотеке публикаций и их анализа по тематике, году, авторам, организациям или другим параметрам. На любой странице библиотеки, где выводятся библиографические записи, Вы можете выделить нужные публикации и добавить их в подборку. Таким подборок может быть несколько с разными названиями

## МОИ ПОДБОРКИ ЖУРНАЛОВ

Вы можете отобрать интересующие Вас журналы в персональную подборку. Эта подборка может использоваться при поиске, получении информации о новых поступлениях и т.д. Таких подборок журналов может быть несколько - Вы можете дать каждой свое название

## МОИ ПОИСКОВЫЕ ЗАПРОСЫ

Вы можете сохранять Ваши поисковые запросы и в дальнейшем повторно использовать их. Кроме того, Вы имеете возможность вернуться к Вашим предыдущим запросам независимо от того, сохранили ли Вы их или нет, поскольку история Ваших последних 10 запросов сохраняется

# Russian Science Citation Index

- Подписка на научные журналы
- Журналы открытого доступа
- Книжная коллекция
- Конференции и семинары
- Тренинг-центр
- Блоги на eLIBRARY.RU

## НОВОСТИ И ОБЪЯВЛЕНИЯ

- 30.01 Опубликованы презентации докладов конференции SCIENCE ONLINE 2015
- 15.01 Опубликована программа конференции SCIENCE ONLINE 2015
- 14.01 Опубликована информация о времени вылета участников конференции SCIENCE ONLINE 2015
- 26.12 Опубликован список участников конференции SCIENCE ONLINE 2015, Андорра, 17–24 января 2015 г.

📕 Другие новости

# Поиск в библиотеке

# РАСШИРЕННЫЙ ПОИСК, ПОИСКОВЫЕ ЗАПРОСЫ

|                   | 🥝 еЦBRARY.RU - Правила и                                                                                 | и примеры оформления поисковых запро 🗖 🕘 🔀                                                                                                    | ФОРМА     | Возможные действ                                                                                             | ия             | операторы |
|-------------------|----------------------------------------------------------------------------------------------------|----------------------------------------------------------------------------------------------------|-----------|----------------------------------------------------------------------------------------------------|----------------|-----------|
| and a start       | 🕒 elibrary.ru/help_qu                                                                                    | erybox.asp                                                                                                    | ]         | • Открыть сохраненны                                                                                         | ій запрос:     | and       |
|                   | ПРАВИЛА И П                                                                                              | РИМЕРЫ ОФОРМЛЕНИЯ ПОИСКОВЫХ ЗАПРОСОВ                                                                                                    |           | Новый поиск                                                                                                  | ×              | and<br>&  |
| Что искать        | кварц*                                                                                                   | документы со словами, начинающимися на "кварц" ("кварц",<br>"кварцевый" и т.д.)                                                                                                  |           | Удалить сохраненны                                                                                           | й запрос       | or        |
| Где искать        | positron annihilation<br>positron and annihilation<br>positron & annihilation<br>positron и annihilation | документы, содержащие одновременно слова "positron" и<br>"annihilation"                                                                                                    | )в<br>/ры | Переименовать сохра<br>запрос                                                                                | аненный        | ""        |
|                   | annihilation or аннигиляция<br>annihilation   аннигиляция<br>annihilation или аннигиляция                | документы, содержащие слово "annihilation" или слово<br>"аннигиляция"                                                                                                    |           | Сохранить текущий з<br>как:                                                                                  | запрос         | near<br>~ |
| -                 | (индекс цитирования)<br>or (citation index)                                                              | документы, содержащие одновременно слова "индекс" и<br>"цитирования", или слова "citation" и "index"                                                                             |           | Новый запрос                                                                                                 | ~              | not       |
| Тип<br>публикации | пористая<br>высокоогнеупорная<br>керамика                                                                | документы, содержащие точную фразу "пористая<br>высокоогнеупорная керамика"                                                                                                    |           | Правила и примеры о                                                                                          | формления      |           |
| -                 | amidase and not penicillin<br>amidase &! penicillin<br>amidase и не penicillin                           | документы, содержащие слово "amidase", но не содержащие<br>слово "penicillin"                                                                                                    | Лобавить  | поисковых запросов                                                                                           |                |           |
| Тематика          | Иран NEAR США<br>Иран ~ США<br>Иран рядом США                                                            | документы, содержащие слова "Иран" и "США"; чем ближе<br>слова друг к другу в тексте, тем выше этот документ в<br>списке результатов поиска (при сортировке по<br>релевантности) | Удалить   | История Ваших запро<br>Параметры запроса                                                                     | сов:<br>Рез-ты |           |
| Авторы            | Если установлена опци                                                                                    | ия "Искать с учетом морфологии", то поиск будет проводиться с<br>и английского азыков:                                                                                           | Добавить  | Куперштох<br>дендритные клетки                                                                               | 167<br>218     |           |
|                   | дети сколиоз                                                                                             | будут найдены документы, содержащие "детский сколиоз",<br>"сколиоз у ребенка", "лечение сколиоза у детей" и т.д.                                                                 | Удалить   | Tacheva                                                                                                    | 0              |           |
| Журналы           | Если установлена опци                                                                                    | ия "Искать похожий текст", то будет осуществляться поиск                                                                                                    | Добавить  | Тачева Ж                                                                                                    | 0              |           |
|                   | документов, близких по сод<br>содержится слов из текста п<br>результатах рокска (при сор                 | ержанию фразе, указанной в запросе. Чем больше в документе<br>юискового выражения, тем выше будет этот документ в<br>учировке по развезитисти                                    | Удалить   | Ерданов Д                                                                                                    | 11             |           |
| Искать в подб     | pesymetra a nonexa (non cop                                                                              | mposice no periodal militaria                                                                                                    | ~         | Тачева ж<br>НАСТАЩУК                                                                                         | 3              |           |
| Параметры         |                                                                                                    | Закрыть                                                                                                    |           | ТЕНЦЕНЦИИ И<br>ЗАКОНОМЕРНОСТИ РАЗВИТИ<br>ПРОЦЕССОВ ИНТЕГРАЦИИ<br>«ОБРАЗОВАНИЕ-БИЗНЕС»:<br>СОЗДАНИЕ ИННОВАЦИЙ | 1<br>ИЯ        |           |
|                   |                                                                                                    |                                                                                                    |           | COBMECTHO                                                                                                    | 10             |           |
| Годы публика      |                                                                                                    |                                                                                                    | ~         | слизароват о                                                                                                 | 10             |           |
| Годогнуслика      |                                                                                                    |                                                                                                    |           |                                                                                                    |                |           |
| Сортировка        | по числу цитирований                                                                                     | 🎽 Порядок по убыванию 💉 Очистить                                                                                                    | Поиск     |                                                                                                    |                |           |

# Поиск в библиотеке

## РЕЗУЛЬТАТЫ ПОИСКА

|          | AIN                                                                                                    |      |          |                                                           |
|----------|----------------------------------------------------------------------------------------------------|------|----------|-----------------------------------------------------------|
| AND NY   | РЕЗУЛЬТАТЫ ПОИСКОВОГО ЗАПРО                                                                                           | CA   |          | Возможные действия                                        |
|          | Televise<br>Televise<br>Televise                                                                                      |      |          |                                                           |
|          | ВСЕГО НАЙЛЕНО ПУБЛИКАЦИЙ: 1832 из 18090131                                                                            |      |          | Следующая страница                                        |
| NO       |                                                                                                    | 1.1  | 0        | Вылелить все публикации на                                |
| M5       | Пурликация                                                                                                    | цит. | <b>_</b> | этой странице                                             |
|          | О ПРИМЕНЕНИИ ХАОТИЧЕСКОЙ СИНХРОНИЗАЦИИ ДЛЯ СКРЫТОЙ ПЕРЕДАЧИ<br>ИНФОРМАЦИИ                                             |      | 0        | Снять выделение                                           |
| <b>–</b> | Короновский А.А., Москаленко О.И., Храмов А.Е.                                                                        | 39   |          |                                                           |
| <u>~</u> | Успехи физических наук. 2009. 1. 179. № 12. С. 1281.                                                                  |      | 0        | Добавить выделенные статьи                                |
| 2        | ПАРАЛЛЕЛЬНАЯ РЕАЛИЗАЦИЯ ТРЕХМЕРНОЙ МОДЕЛИ ГИДРОДИНАМИКИ<br>МЕЛКОВОЛНЫХ ВОЛОЕМОВ НА СУПЕРВЫЧИСЛИТЕЛЬНОЙ СИСТЕМЕ        |      |          | в подборку:                                               |
|          | Сухинов А.И., Чистяков А.Е.                                                                                           | 18   | лл       | ×                                                         |
| ~        | Вычислительные методы и программирование: новые вычислительные технологии. 2012. Т. 13.<br>Nº 1 (25). С. 290-297.     |      | 0        | Добавить все страницы с<br>результатами поиска в          |
| 3        | ПОСТРОЕНИЕ ДИСКРЕТНОЙ ДВУМЕРНОЙ МАТЕМАТИЧЕСКОЙ МОДЕЛИ ТРАНСПОРТА                                                      |      |          | указанную выше подборку                                   |
|          | НАНОСОВ<br>Сухинав 4. И., Чистакав 4. Е., Проценка Е. 4.                                                              | 18   |          |                                                           |
| 7        | Известия Южного федерального университета. Технические науки. 2011. Т. 121. № 8. С. 32-44.                            |      | 0        | Вернуться к поисковой форме и<br>изменить условия запроса |
| 4        | СРАВНИТЕЛЬНЫЙ АНАЛИЗ КЛАССИЧЕСКИХ И НЕКЛАССИЧЕСКИХ МОДЕЛЕЙ                                                            |      | 0        | Создать новый поисковый                                   |
|          | ГИДРОДИНАМИКИ ВОДОЕМОВ С ТУРБУЛЕНТНЫМ ОБМЕНОМ<br>Алексевика 5.8. Смарленка 5.8. Корсинава О.8. Чистакав 4.5.          | 14   |          | запрос                                                    |
| 7        | Известия Южного федерального университета. Технические науки. 2009. Т. 97. № 8. С. 6-18.                              |      | 0        | Продолжить поиск среди<br>найденных результатов           |
| 5        | ОБ УЧЕТЕ ПРОСТРАНСТВЕННЫХ ЭФФЕКТОВ ПРИ ОПИСАНИИ РАЗРЕШЕНИЯ                                                            |      |          |                                                           |
|          | ПОРОШКОВОГО НЕИТРОННОГО ДИФРАКТОМЕТРА С ПЛОСКИМ МОНОХРОМАТОРОМ<br>Бабалаский В.И.                                     | 10   |          |                                                           |
| 7        | Поверхность. Рентгеновские, синхротронные и нейтронные исследования. 2009. № 1. С. 7-17.                              |      |          |                                                           |
| 6        | НОВЫЙ МЕТОД МОДЕЛИРОВАНИЯ ОБЪЕМНОЙ КОНДЕНСАЦИИ ПЕРЕСЫЩЕННОГО ПАРА                                                     |      |          |                                                           |
|          | <i>Корценштейн Н.М., Самуйлов Е.В., Ястребов А.К.</i><br>Теплофизика высоких температур, 2009, Т. 47, № 1, С. 89-100, | 9    |          |                                                           |
| 7        |                                                                                                    |      |          |                                                           |
| 7        | ПРОСТРАНСТВЕННАЯ ЛОКАЛИЗАЦИЯ ИСТОЧНИКОВ ПОЛЯРИЗОВАННОГО                                                               |      |          |                                                           |
|          | ЭЛЕКТРОМАГНИТНОГО ПОЛЯ<br>Иванов Н.М., Онишенко В.С., Шевченко В.Н.                                                   | 9    |          |                                                           |
| ₽        | Радиотехника и электроника. 2010. Т. 55. № 1. С. 49-56.                                                               |      |          |                                                           |

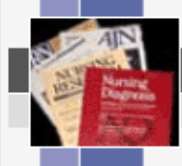

## АНАЛИЗ ПУБЛИКАЦИЙ В ПОДБОРКЕ

Возможные действия

O

n

n

O

\* \* \*

6 6 6

ł.

6 6

h

ы

Подборка

## ЛИНГВИСТИКА 2009 1Е ПОЛУГОДИЕ

| -      | ~         |       |          |       |           |
|--------|-----------|-------|----------|-------|-----------|
| $\sim$ | 6         | 14.00 | D O LOD  | 00T / | N 101 A 1 |
|        |           |       | 111118.4 |       |           |
| ~      | <u>сщ</u> |       | 110100   |       |           |

| Общее число публикаций                              | 1184 |
|-----------------------------------------------------|------|
| Число авторов                                       | 5898 |
| Среднее число публикаций в расчете на одного автора | 0,20 |
| Суммарное число цитирований публикаций              | 2634 |
| Среднее число цитирований в расчете на одну статью  | 2,22 |
| Число статей, процитированных хотя бы один раз      | 498  |
| Число самоцитирований (из статей этой же подборки)  | 282  |
| Индекс Хирша                                        | 23   |
|                                                     |      |

### Статистические отчеты:

| Распределение публикаций из подборки по тематике          |
|-----------------------------------------------------------|
| Распределение публикаций из подборки по ключевым словам   |
| Распределение публикаций из подборки по журналам          |
| Распределение публикаций из подборки по организациям      |
| Распределение публикаций из подборки по авторам           |
| Распределение публикаций из подборки по годам             |
| Распределение публикаций из подборки по числу соавторов   |
| Распределение публикаций из подборки по числу цитирований |
| Распределение цитирующих публикаций по тематике           |
| Распределение цитирующих публикаций по ключевым словам    |
| Распределение цитирующих публикаций по журналам           |
| Распределение цитирующих публикаций по организациям       |
| Распределение цитирующих публикаций по авторам            |
| Распределение цитирующих публикаций по годам              |

| Вывести список публикаций в<br>данной подборке                       |                                 |
|----------------------------------------------------------------------|---------------------------------|
| Вывести список статей,<br>цитирующих публикации в<br>данной подборке | ии на                           |
| Вывести список ссылок на<br>публикации в данной<br>подборке          |                                 |
| Список Ваших персональных<br>подборок                                | ы                               |
|                                                                      | r:<br>•                         |
|                                                                      | ации из<br>12009<br>ную<br>аций |
|                                                                      | іьных                           |
|                                                                      | ,<br>И В                        |
|                                                                      | на                              |
|                                                                      |                                 |

анной

аций из

МĹ

# Раздел для читателей

МОИ ПОДБОРКИ ПУБЛИКАЦИЙ

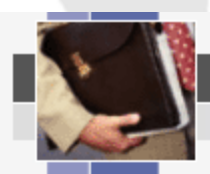

## СПИСОК ПЕРСОНАЛЬНЫХ ПОДБОРОК ПУБЛИКАЦИЙ

|            | Название подборки                           | Публик | аций         |
|------------|---------------------------------------------|--------|--------------|
| ۲          | Лингвистика 2009 1е полугодие               | 1184   | <b>6</b> .   |
| $\odot$    | Общественные науки в целом_20861_13.05.2010 | 15     | 4.           |
| $\bigcirc$ | selection_KM                                | 383    | <b>6</b> . – |
| $\bigcirc$ | роберт                                      | 0      |              |
| $\bigcirc$ | 2007-Бурназяна                              | 34     | <b>6</b> . – |
| $\bigcirc$ | 2010-Бурназяна                              | 43     | <b>6</b> . – |
| $\odot$    | Публикации Гельмгольца - 1512               | 540    | <b>6</b> . – |
| $\odot$    | Григорьев А.И. 2006-2010 21.11.2011         | 55     | <b>4</b> . – |
| $\odot$    | Месяц Г.А. 2006-2010 21.11.2011             | 88     | <b>6</b>     |
| $\odot$    | Институт экономики РАН                      | 1985   | <b>b</b> -   |
| $\odot$    | ЦНИИ эпидемиологии                          | 928    | <b>6</b> . – |
| $\odot$    | Микрохирургии глаза                         | 1900   | <b>6</b> . – |
| $\odot$    | Плешка- 5 лет                               | 6272   | <b>6</b>     |
| $\bigcirc$ | Дубли ISBN                                  | 103861 | <b>6</b>     |
| $\bigcirc$ | наностатьи СО РАН                           | 3978   | <b>6</b>     |
| $\bigcirc$ | тамбов                                      | 6269   | <b>6</b>     |

| _        |           | -    |     |
|----------|-----------|------|-----|
| PODMON/U |           |      |     |
| DUSMURH  | 6 E / I I | еист | вия |
|          |           |      | _   |

- Переименовать подборку публикаций
- Удалить подборку публикаций
- Ваш персональный профиль

# Каталог журналов

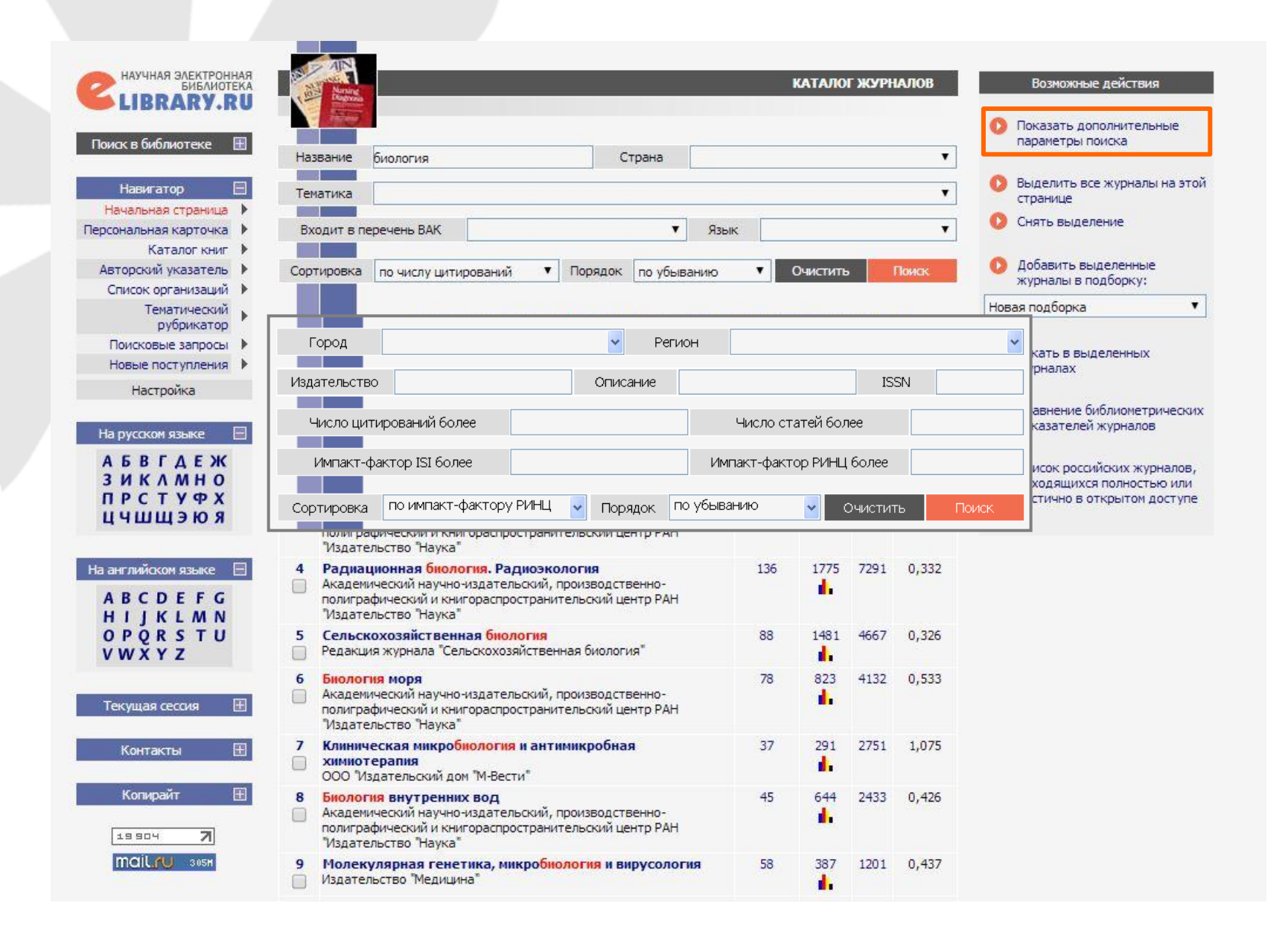

# БИБЛИОТЕКА электронндя НАУЧНАЯ

# Информация о публикации

## CLOSE-TO-IDEAL DEVICE CHARACTERISTICS OF HIGH-POWER INGAAS/GAAS QUANTUM DOT LASERS

SELLIN R.L. 21, RIBBAT CH.<sup>1</sup>, GRUNDMANN M.<sup>1,2</sup>, LEDENTSOV N.N.<sup>1</sup>, BIMBERG D.<sup>1</sup>

<sup>1</sup> Inst. für Festkörperphysik, Technische Universität Berlin, D-10623 Berlin <sup>2</sup> Inst. fur Experimentelle Physik II, Universität Leipzig, D-04103 Leipzig

Тип: статья в журнале - научная статья Язык: английский Том: 78 Номер: 9 Год: 2001 Страницы: 1207-1209 Цит. в РИНЦ<sup>®</sup>: 136 Цит. в Web of Science<sup>®</sup>: 165 Цит. в Scopus<sup>®</sup>: 171 DOI: 10.1063/1.1350596

ЖУРНАЛ:

APPLIED PHYSICS LETTERS Издательство: American Institute of Physics ISSN: 0003-6951

### АННОТАЦИЯ:

Close-to-ideal device characteristics of high-power InGaAs/GaAs quantum-dot lasers are achieved by the application of an annealing and growth interruption step at 600°C after the deposition of the dots. The transparency current is reduced to below 20 A/cm<sup>2</sup> at room temperature. The internal differential quantum efficiency is increased from below 50% to above 90% by improvement of the barrier material and subsequent reduction of leakage current. A peak power of 3.7 W at 1140 nm lasing wavelength in pulsed operation at room temperature is demonstrated. © 2001 American Institute of Physics.

### СПИСОК ЦИТИРУЕМОЙ ЛИТЕРАТУРЫ:

- 1. D. Bimberg, M. Grundmann, and N. N. Ledentsov, Quantum Dot Heterostructures (Wiley, Chichester, 1998).
- 2. P. G. Eliseev, H. Li, A. Stintz, G. T. Liu, T. C. Newell, K. J. Malloy, and L. F. Lester, Appl. Phys. Lett. 77, 262 (2000).
- A. E. Zhukov, A. R. Kovsh, N. A. Maleev, S. S. Mikhrin, V. M. Ustinov, A. F. Tsatsul'nikov, M. V. Maximov, B. V. Volovik, D. A. Bedarev, Y. M. Shernyakov, P. S. Kop'ev, and Zh. I. Alterov, Appl. Phys. Lett. 75, 1926 (1999).
- 4. G. Park, O. B. Shchekin, S. Csutak, D. L. Huffaker, and D. G. Deppe, Appl. Phys. Lett. 75, 3267 (1999). 🕨
- K. Mukai, Y. Nakata, K. Otsubo, M. Sugawara, N. Yokoyama, and H. Ishikawa, Appl. Phys. Lett. 76, 3349 (2000).
- 6. Yu. M. Shernyakov, D. A. Bedarev, E. Yu. Kondrat'eva, P. S. Kop'ev, A. R. Kovsh, N. A. Maleev, M. V.

## инструменты

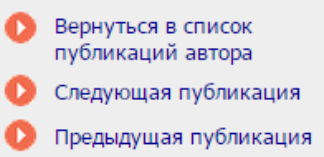

- Список статей в РИНЦ, цитирующих данную (136)
- Список статей в Web of Science, цитирующих данную (165)
- Список статей в Scopus, цитирующих данную (171)
- Список статей в Google Академия, цитирующих данную
- Перевести аннотацию на русский язык с помощью Translate.ru

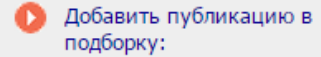

•

Новая подборка

Добавить Вашу заметку к публикации

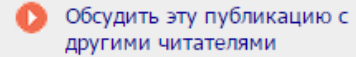

- Добавить ссылку на полный текст этой публикации
- Внести исправления или дополнения в библиографическое описание публикации

# Каталог книг

| LIBRARY.RU                          | КАТАЛОГ КНИГ                                                                                                    | Возможные действия<br>Выделить все книги на этой                                   |
|-------------------------------------|----------------------------------------------------------------------------------------------------|------------------------------------------------------------------------------------|
| Поиск в библиотеке \pm              | Автор Название Восточная Европа                                                                                                    | Стралице                                                                           |
| Навигатор 📃<br>Начальная страница 🕨 | Тематика                                                                                                    | <ul> <li>Снять выделение</li> <li>Добавить выделенные книги в</li> </ul>           |
| Персональная карточка 🕨             | Язык 🔍 Страна                                                                                                    | , подборку:                                                                        |
| Каталог журналов                    |                                                                                                    | Новая подборка 🔻                                                                   |
| Список организаций                  | тод тіздательство                                                                                                    | 🛛 🜔 Добавить все найденные книги                                                   |
| Авторский указатель                 |                                                                                                    | в указанную выше подборку                                                          |
|                                     |                                                                                                    |                                                                                    |
| Настройка                           |                                                                                                    |                                                                                    |
| <b>T</b>                            | Всего найдено книг: 56 из 749505. Показано на данной странице: с 1 по 56.                                                                                                    |                                                                                    |
| Текущая сессия 🛨                    | Публикация Цит.                                                                                                    |                                                                                    |
|                                     | 1 ВОСТОЧНАЯ ЕВРОПА В ИСТОРИЧЕСКОЙ РЕТРОСПЕКТИВЕ                                                                                                    | документа открыт                                                                   |
| Контакты 🖽                          | Джаксон Т.Н., Мельникова Е.А.<br>к 80-ратию В. Т. Пашито / Российская академия наук. Инститит всеобщей истории и род                                                                                                    | 📆 Полный текст доступен на                                                         |
|                                     | редакцией Т. Н. Джаксон и Е. А. Мельниковой. Москва, 1999.                                                                                                    | сайте издателя                                                                     |
| Копирайт 🛨                          | 2 ВОСТОЧНАЯ ЕВРОПА В НАЧАЛЕ ХХІ ВЕКА                                                                                                    | 🔂 Полный текст может быть                                                          |
|                                     | Сб. обзоров и реф. / Центр научинформ. исслед. глоб. и регион. проблем. Редколл: Игрицкий                                                                                                    | получен через систему заказа                                                       |
| 24265 7                             | Ю.И. (отв. ред.) и др. Москва, 2004. Сер. Проблемы общественной трансформации в странах                                                                                                    | Доступ к полному тексту                                                            |
| Mail.ru 309H                        |                                                                                                    |                                                                                    |
|                                     | ВОСТОЧНАЯ ЕВРОПА В СОВРЕМЕННОИ ГЕОПОЛИТИКЕ:     Сб. обзоров и реф. / ентр научинформ. исслед. глоб. и регион. проблем; Редкол.: Игрицкий     Ю.И. (отв.ред.) и др М., 2008. Сер. Проблемы общественной трансформации в странах     Восточной Европы и России                                                                                                    | <ul> <li>если иконки нет - полныи текст<br/>документа отсутствует в НЭБ</li> </ul> |
|                                     | 4 ВОСТОЧНАЯ ЕВРОПА: 20 ЛЕТ СОЦИАЛЬНОЙ ТРАНСФОРМАЦИИ                                                                                                    |                                                                                    |
|                                     | Сб. науч. трудов / Центр научинформ. исслед. глобал. и регионал. проблем. Редколл.:<br>Игрицкий Ю.И. (отв. ред.), Шаншиева Л.Н. (отв. ред.). МОСКВА, 2010. Сер. Проблемы<br>общественной трансформации в странах Восточной Европы и России                                                                                                    |                                                                                    |
|                                     | <ul> <li>ВОСТОЧНАЯ ЕВРОПА В ДРЕВНОСТИ И СРЕДНЕВЕКОВЬЕ</li> <li>Автор и его источник: восприятие, отношение, интерпретация. ХХІ чтения памяти члена-<br/>корреспондента АН СССР Владимира Терентьевича Пашуто / РАН, Институт всеобщей истории;<br/>редакционная коллегия: Е.А. Мельникова ответственный редактор, Т.М. Калинина, А.С.<br/>Щавелев, Т.В. Гимон, Г.В. Глазырина, Т.Н. Джаксон, И.Г. Коновалова, А.В. Назаренко, А.В.<br/>Подосинов, Л.В. Столярова, Я.Н. Щапов. 2009.</li> </ul>                                                                    |                                                                                    |
|                                     | <ul> <li>ВОСТОЧНАЯ ЕВРОПА В ДРЕВНОСТИ И СРЕДНЕВЕКОВЬЕ: ВОСПРИЯТИЕ, МОДЕЛИРОВАНИЕ<br/>И ОПИСАНИЕ ПРОСТРАНСТВА В АНТИЧНОЙ И СРЕДНЕВЕКОВОЙ ЛИТЕРАТУРЕ<br/>XVIII Чтения памяти члена-корреспондента АН СССР Владимира Терентьевича Пашуто /<br/>Российская академия наук, Институт всеобщей истории; редакционная коллегия: Е. А.</li> <li>Мельникова (ответственный редактор), Т. М. Калинина, Т. В. Гимон, Г. В. Глазырина, Т. Н.<br/>Джаксон, И. Г. Коновалова, А. В. Назаренко, А. В. Подосинов, Л. В. Столярова, И. С. Чичуров,<br/>9. Н. Шаров. 2006</li> </ul> |                                                                                    |

# Размещение непериодических изданий

ПЕРСОНАЛЬНЫЙ ПРОФИЛЬ АВТОРА

публикаций.

систему "Электронная редакция" и т.д.

ИНСТРУКЦИЯ ДЛЯ АВТОРОВ

для авторов

именем пользователя

научного цитирования.

ВИДЕОИНСТРУКЦИЯ ДЛЯ АВТОРОВ

РЕГИСТРАЦИЯ АВТОРА В SCIENCE INDEX

научных

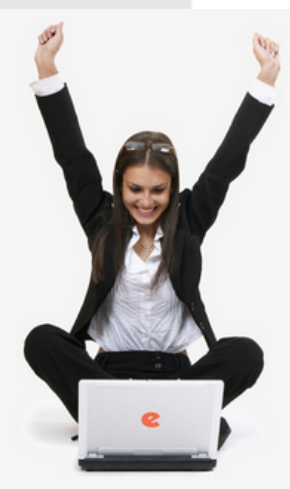

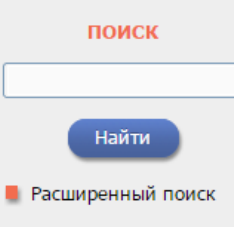

#### НАВИГАТОР

- 🔳 Начальная страница
- Персональная карточка
- Каталог журналов
- 🔳 Список организаций
- Авторский указатель
- 🔳 Каталог книг
- Поисковые запросы
- Список издательств
  - 📕 Настройка

# НАУЧНАЯ ЭЛЕКТРОННАЯ БИБЛИОТЕКА elibrary.ru

самостоятельно

ЧИТАТЕЛЯМ ОРГАНИЗАЦИЯМ ИЗДАТЕЛЬСТВАМ

можете

Персональный профиль автора - это раздел, где собраны инструменты и сервисы, предназначенные для Вас, как автора

Вы

корректировать список своих публикаций и цитирований в

РИНЦ, получать актуальную информацию о цитировании публикаций не только в РИНЦ, но и в Web of Science и Scopus,

готовить и отправлять рукописи в научные журналы через

Как зарегистрироваться и работать со списком своих публикаций в РИНЦ - подробная инструкция для авторов

Как зарегистрироваться и работать со списком своих публикаций и цитирований в РИНЦ - краткая презентация

Если Вы являетесь автором научных публикаций,

зарегистрируйтесь, и Вы получите доступ к целому ряду

инструментов и сервисов для авторов в системе SCIENCE

INDEX. Если Вы уже зарегистрированы как пользователь

eLIBRARY.RU, войдите вначале в библиотеку под своим

РАЗМЕЩЕНИЕ КНИГ АВТОРАМИ НАУЧНЫХ ИЗДАНИЙ

научная электронная ойолиотека предлагает авторам научных монографий, справочников, словарей, учебников,

учебных пособий, авторефератов, диссертаций и патентов

разместить свои произведения в Российском индексе

АВТОРАМ

БИБЛИОТЕКАМ

# ОСНОВНЫЕ ПРОЕКТЫ

- Российский индекс научного цитирования
- Science Index для организаций
- Science Index для авторов
- Russian Science Citation Index
- Подписка на научные журналы
- Журналы открытого доступа
- Книжная коллекция
- Конференции и семинары
- Тренинг-центр
  - Блоги на eLIBRARY.RU

#### НОВОСТИ И ОБЪЯВЛЕНИЯ

- 30.01 Опубликованы презентации докладов конференции SCIENCE ONLINE 2015
- 15.01 Опубликована программа конференции SCIENCE ONLINE 2015
- 14.01 Опубликована информация о времени вылета участников конференции SCIENCE ONLINE 2015
- 26.12 Опубликован список участников конференции SCIENCE ONLINE 2015, Андорра, 17-24 января 2015 г.
  - Другие новости

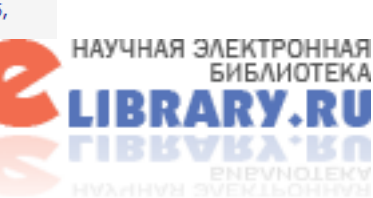

Размещение монографий,

диссертаций и сборников

для авторов и издательств

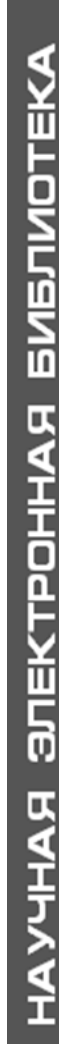

# Размещение непериодических изданий

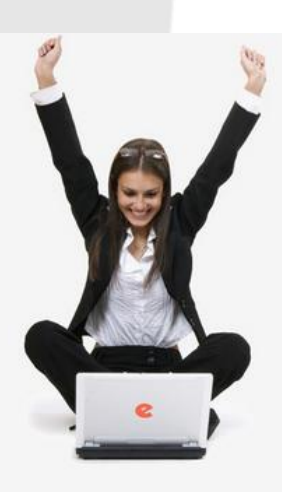

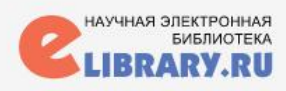

поиск

НАВИГАТОР

СЕССИЯ

контакты

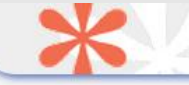

РАЗМЕЩЕНИЕ НЕПЕРИОДИЧЕСКИХ ИЗДАНИЙ В РИНЦ

Приглашаем к сотрудничеству научные издательства и авторов научных непериодических изданий

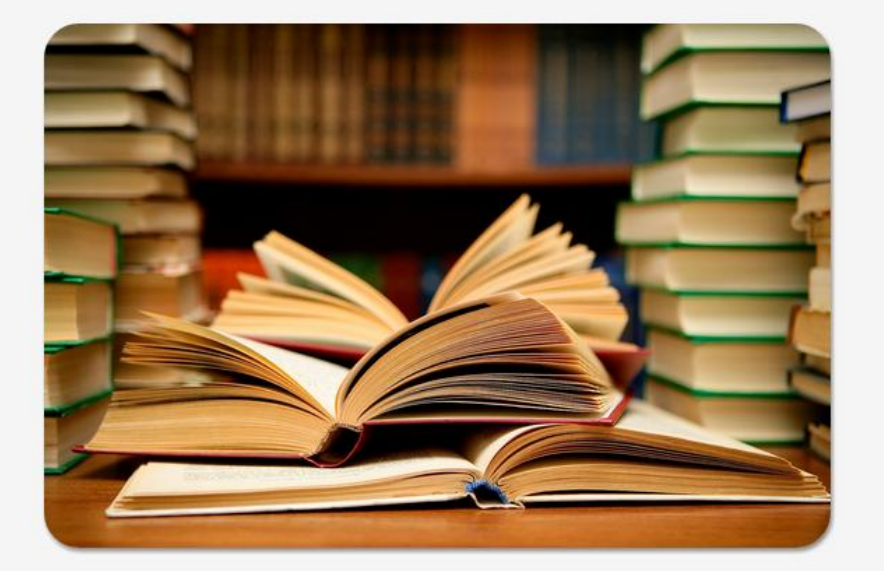

российский индекс научного цитирования Science Index Инструменты Заключить договор на размещение изданий

- Инструкция по заключению договоров для юридических лиц
- Инструкция по заключению договоров для физических лиц
- Шаблон договора о передаче неисключительных прав на использование произведения
- Шаблон соглашения соавторов о размещении изданий

По вопросам, связанным с размещением непериодических изданий в РИНЦ, обращайтесь:

> Костюкова Мария Владимировна

Тел.: +7(495)5442494 доб. 3 Email: book@elibrary.ru

117105, Москва, ул. Нагатинская, д.1, стр.14, 1 подъезд, этаж 3

Научная электронная библиотека размещает на своей платформе и в Российском индексе научного цитирования непериодические издания: книги (монографии, справочники и словари, учебники и учебные пособия, сборники статей), труды конференций, диссертации и авторефераты диссертаций.

Заключить договор и размещать издания могут:

- Издающие организации, которые являются правообладателями изданий (у организации должны быть права и на электронные версии размещаемых изданий);
- Авторы произведений (автор должен быть зарегистрирован в системе <u>SCIENCE INDEX</u> для авторов), которые не передавали сторонним организациям или лицам права на электронные версии своих книг;

# Условия размещения

- Материалы размещаются правообладателем
- Издания должны пройти научное рецензирование
- Заключение договора в автоматизированной системе на сайте eLibrary
- В один договор может быть включено неограниченное число изданий, которые добавляются по мере их размещения в базе данных РИНЦ
- Включение непериодических изданий и их составных частей в Российский индекс научного цитирования

# Список организаций

## ПОИСК ОРГАНИЗАЦИИ

| LIBRARY.RU                              |              |                                                                                          | ПОИСК           | организац                               | ий   |
|-----------------------------------------|--------------|------------------------------------------------------------------------------------------|-----------------|-----------------------------------------|------|
| Поиск в библиотеке 🛛 🗄                  | Название     | дизайн Гор                                                                               | од              |                                         | •    |
| Вход в библиотеку 🔳                     | Регион       | Стра                                                                                     | на              |                                         | Ŧ    |
| Навигатор 📃<br>Начальная страница 🕨     | Сортировка   | а по числу статей • Порядок по убывани<br>Всего найдено организаций: 13 из 12147. Показа | ю • Очисти      | ить По<br>це: с <b>1</b> по <b>13</b> . | ИСК  |
| Каталог журналов 🕨                      | Nº           | Название организации                                                                     | Город           | Публ.                                   | Цит. |
| Авторский указатель 🕨<br>Тематический 💦 | 1 Мо<br>тех  | сковский государственный университет дизайна и<br>нологии                                | Москва          | 5275                                    | 3010 |
| рубрикатор<br>Поисковые запросы         | 2 Сан<br>тех | кт-Петербургский государственный университет<br>нологии и дизайна                        | Санкт-Петербург | 3536 💼                                  | 2518 |
| Новые поступления 🕨                     | 3 Кие        | евский национальный университет технологий и дизайна                                     | Киев            | 580                                     | 46   |
| Настройка                               | 4 Xaj        | рьковская государственная академия дизайна и искусств                                    | Харьков         | 151                                     | 70   |
|                                         | 5 Ин         | ститут телевидения бизнеса и дизайна                                                     | Санкт-Петербург | 25                                      | 16   |
| Текущая сессия 🛛 🖽                      | 6 Ин         | ститут бизнеса и дизайна                                                                 | Москва          | 19                                      | 1    |
|                                         | 7 3A0        | О "КРЕМНИЙ-ТЭДЖИН СОВМЕСТНЫЙ "ДИЗАЙН-ЦЕНТР"                                              | Брянск          | 0                                       | 0    |
| Контакты 🔳                              | 8 3A0        | О Сайрус Системс Дизайн                                                                  | Москва          | 0                                       | 0    |
| Корилайт 🔳                              | 9 00<br>Qui  | О "Дизайн-центр "Радиочастотные Микроэлектронные<br>темы"                                | Зеленоград      | 0                                       | 0    |
| Копираит 🛄                              | 10 00        | О "КармаДизайн"                                                                          | Москва          | 0                                       | 0    |
| 22 860 7                                | 11 00        | О "Русская выставочная компания "ЭКСПОДИЗАЙН"                                            | Москва          | 0                                       | 0    |
| mail dit asse                           | 12 00        | О "СБК-Геодизайн"                                                                        | Москва          | 0                                       | 0    |
|                                         | 13 ОО<br>диз | О "Центр быстрого прототипирования и промышленного<br>зайна МГТУ "МАМИ"                  | Москва          | 0                                       | 0    |

# Авторский указатель

## ПОИСК АВТОРА

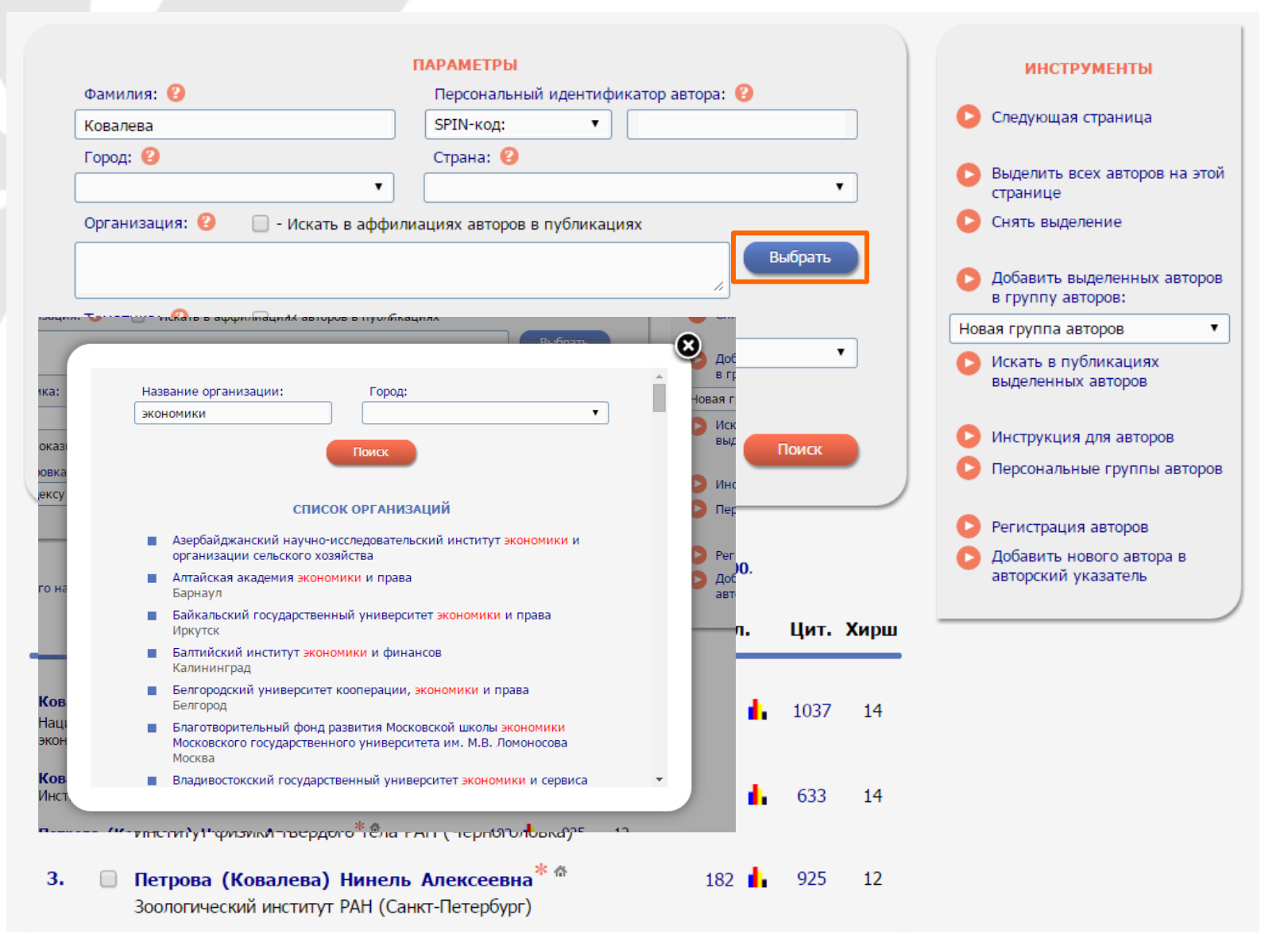

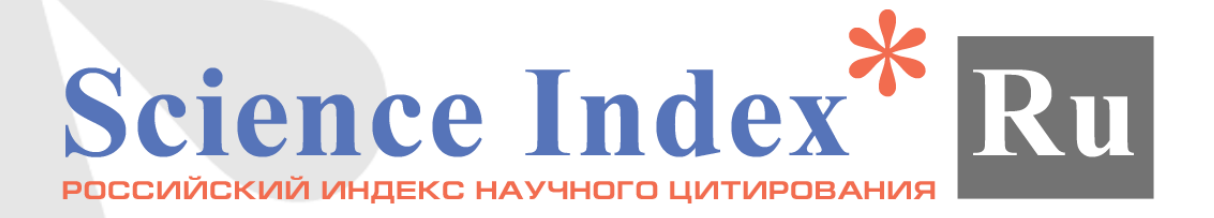

# Контакты: Екатерина Кирдянова kate@elibrary.ru

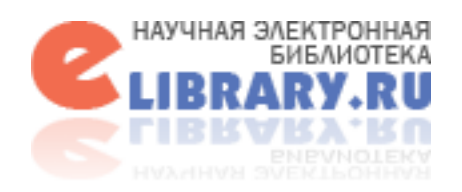